COPYRIGHT © Hangzhou EZVIZ Software Co., Ltd. Všechna práva vyhrazena.

Jakékoli a veškeré informace, včetně, mimo jiné, textů, obrázků a grafů, jsou vlastnictvím společnosti Hangzhou EZVIZ Software Co., Ltd. (dále uváděno jako "EZVIZ"). Žádnou část tohoto návodu k obsluze (dále uváděného jako "návod") ani návod jako celek nelze bez předchozího písemného souhlasu společnosti EZVIZ jakýmkoli způsobem reprodukovat, měnit, překládat ani šířit. Pokud není jinak výslovně uvedeno, společnost EZVIZ neposkytuje ve vztahu k návodu žádné záruky ani ujištění, a to ani výslovné, ani vyplývající.

## Informace o tomto návodu

V návodu jsou obsaženy pokyny k používání a obsluze výrobku. Obrázky, schémata, snímky a veškeré ostatní zde uvedené informace slouží pouze jako popis a vysvětlení. Informace obsažené v tomto návodu podléhají vzhledem k aktualizacím firmwaru nebo z jiných důvodů změnám bez upozornění. Nejnovější verzi naleznete na webových stránkách ∈zviz ™ (http://www.ezviz.com).

## Záznam revizí

Nové vydání – leden 2023

## Prohlášení o ochranných známkách

EZVIZ™, 💕 ™, a ostatní ochranné známky a loga společnosti EZVIZ jsou vlastnictvím společnosti EZVIZ v různých jurisdikcích. Ostatní níže uvedené ochranné známky a loga jsou vlastnictvím příslušných vlastníků.

### Prohlášení o vyloučení odpovědnosti

POPISOVANÝ VÝROBEK JE DO MAXIMÁLNÍHO ROZSAHU POVOLENÉHO PŘÍSLUŠNÝMI ZÁKONY SPOLU SE SVÝM HARDWAREM, SOFTWAREM A FIRMWAREM POSKYTOVÁN "TAK, JAK JE" SE VŠEMI SVÝMI ZÁVADAMI A CHYBAMI A SPOLEČNOST EZVIZ NEPOSKYTUJE ŽÁDNÉ ZÁRUKY. VÝSLOVNĚ VYJÁDŘENÉ ANI VYPLÝVAJÍCÍ. VČETNĚ, ALE NIKOLI VÝHRADNĚ, PRODEJNOSTI, USPOKOJIVÉ KVALITY, VHODNOSTI PRO URČITÝ ÚČEL A BEZ NEOPRÁVNĚNÉHO ZÁSAHU DO PRÁV TŘETÍ STRANY. V ŽÁDNÉM PŘÍPADĚ NEBUDE SPOLEČNOST EZVIZ, JEJÍ ŘEDITELÉ, MANAŽEŘI, ZAMĚSTNANCI ANI ZÁSTUPCI ZODPOVĚDNÍ ZA JAKÉKOLI ZVLÁŠTNÍ, NÁSLEDNÉ, NÁHODNÉ NEBO NEPŘÍMÉ ŠKODY, VČETNĚ. MIMO JINÉ. ŠKOD ZE ZTRÁTY OBCHODNÍHO ZISKU. PŘERUŠENÍ OBCHODNÍ ČINNOSTI NEBO ZE ZTRÁTY DAT NEBO DOKUMENTACE VE SPOJENÍ S POUŽÍVÁNÍM TOHOTO VÝROBKU, A TO ANI V PŘÍPADĚ, ŽE SPOLEČNOST EZVIZ BYLA NA MOŽNOST TAKOVÝCHTO ŠKOD UPOZORNĚNA. DO MAXIMÁLNÍHO ROZSAHU POVOLENÉHO PŘÍSLUŠNÝMI ZÁKONY NEBUDE V ŽÁDNÉM PŘÍPADĚ CELKOVÁ ODPOVĚDNOST SPOLEČNOSTI EZVIZ PŘESAHOVAT PŮVODNÍ KUPNÍ CENU PRODUKTU. SPOLEČNOST EZVIZ NENESE ŽÁDNOU ODPOVĚDNOST ZA ZRANĚNÍ OSOB ANI ŠKODY NA MAJETKU. KTERÉ VZNIKLY NÁSLEDKEM VÝPADKU POUŽÍVÁNÍ PRODUKTU NEBO UKONČENÍ SLUŽEB ZPŮSOBENÝMI: A) NESPRÁVNOU INSTALACÍ NEBO JINÝM NEŽ POŽADOVANÝM POUŽÍVÁNÍM: B) OCHRANOU NÁRODNÍCH ZÁJMŮ NEBO VEŘEJNÉHO ZÁJMU; C) VYŠŠÍ MOCÍ; D) VÁMI NEBO TŘETÍ STRANOU VČETNĚ, ALE NIKOLI VÝHRADNĚ, V DŮSLEDKU POUŽÍVÁNÍ MIMO JINÉ PRODUKTŮ, SOFTWARU A API IKACÍ TŘFTÍ STRANY.

POUŽÍVÁNÍ VÝROBKŮ S PŘÍSTUPEM NA INTERNET JE ZCELA NA VAŠE VLASTNÍ RIZIKO. SPOLEČNOST EZVIZ NENESE ŽÁDNOU ZODPOVĚDNOST ZA NEOBVYKLÉ FUNGOVÁNÍ, ÚNIK OSOBNÍCH ÚDAJŮ ANI JINÉ ŠKODY VYPLÝVAJÍCÍ Z KYBERÚTOKU, ÚTOKU HACKERŮ, NAPADENÍ VIRY NEBO JINÝCH BEZPEČNOSTNÍCH RIZIK INTERNETU. SPOLEČNOST EZVIZ VŠAK V PŘÍPADĚ POTŘEBY POSKYTNE OKAMŽITOU TECHNICKOU PODPORU. ZÁKONY TÝKAJÍCÍ SE SLEDOVÁNÍ A ZÁKONY TÝKAJÍCÍ SE OCHRANY ÚDAJŮ SE LIŠÍ DLE JURISDIKCE. PŘED POUŽÍVÁNÍM TOHOTO VÝROBKU SI PŘEČTĚTE VŠECHNY PŘÍSLUŠNÉ ZÁKONY VAŠÍ JURISDIKCE, ABYSTE ZAJISTILI, ŽE POUŽÍVÁNÍ JE V SOULADU S PŘÍSLUŠNÝMI ZÁKONY. SPOLEČNOST EZVIZ NEPONESE ŽÁDNOU ZODPOVĚDNOST V PŘÍPADĚ, ŽE SE TENTO VÝROBEK POUŽÍVÁ K NELEGÁLNÍM ÚČELŮM.

V PŘÍPADĚ JAKÉHOKOLI ROZPORU MEZI VÝŠE UVEDENÝM A PŘÍSLUŠNÝMI ZÁKONY PLATÍ DRUHÉ ZMÍNĚNÉ.

# Obsah

| Přehled1                                |   |
|-----------------------------------------|---|
| 1. Obsah balení 1                       | l |
| 2. Základy 1                            | I |
| Instalace                               | 2 |
| 1. Instalace aplikace EZVIZ             | 2 |
| 2. Připojení k internetu                | 3 |
| Montáž4                                 | ŀ |
| 1. Místo k montáži                      | 4 |
| 2. Používání karty Micro SD (volitelně) | 5 |
| 3. Montáž základny                      | ō |
| 4. Montáž kamery                        | 5 |
| Ovládání v aplikaci EZVIZ7              | 1 |
| 1. Živé zobrazení                       | 7 |
| 2. Nastavení                            | 3 |
| Připojení EZVIZ                         | ) |
| 1. Používání asistentky Amazon Alexa    | 3 |
| 2. Použití asistenta Google Assistant   | J |
| Nejčastější dotazy                      | ) |
|                                         |   |

# Přehled 1. Obsah balení

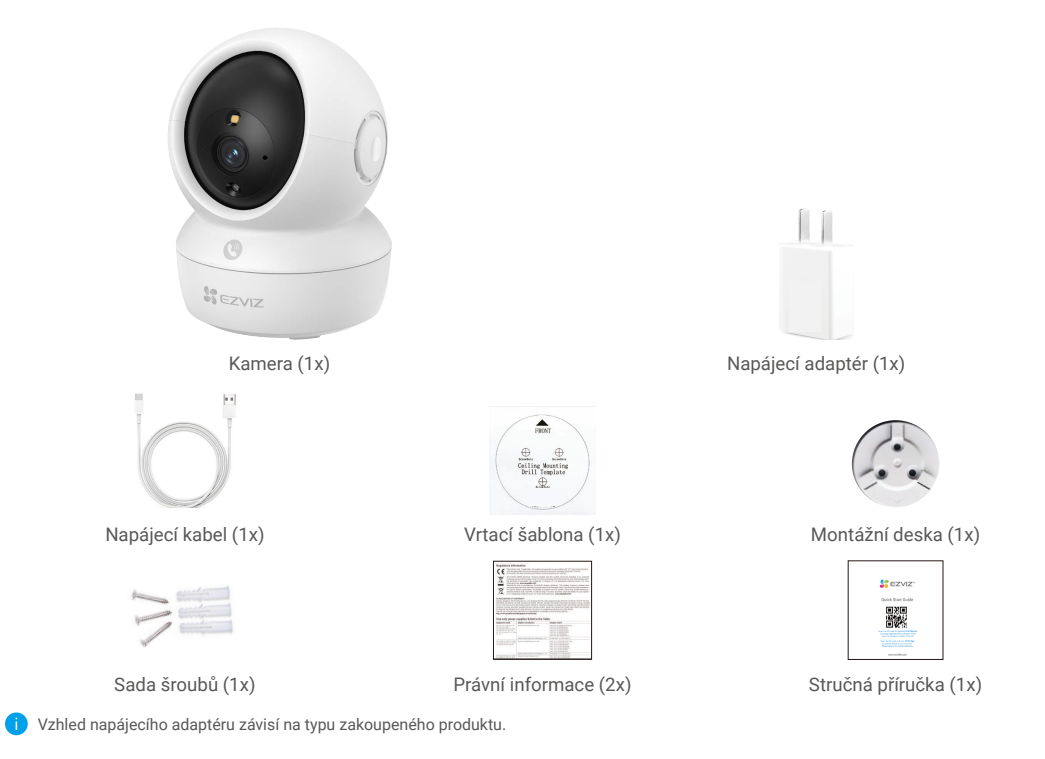

## 2. Základy

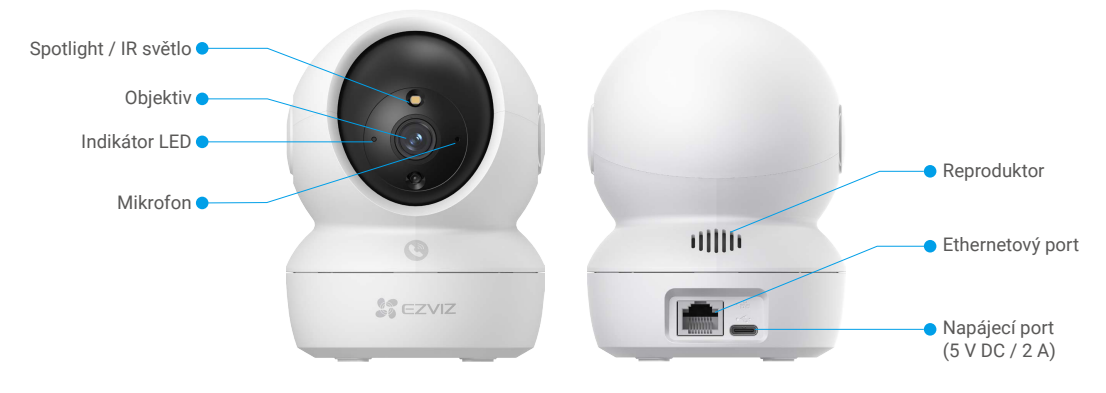

| Tlačítko | volání •                                     | Slot pro kartu<br>Micro SD<br>Tlačítko reser                                            | ı<br>tování |
|----------|----------------------------------------------|-----------------------------------------------------------------------------------------|-------------|
|          | Název                                        | opis                                                                                    |             |
|          | Indikátor LED                                | Svítí červená: Kamera se spouští.                                                       |             |
|          |                                              | • Pomalu bliká červená: Síťová výjimka.                                                 |             |
|          |                                              | Rychle bliká červená: Došlo k výjimce kamery (např. chyba karty Micro SD).              |             |
|          |                                              | Svítí modrá: Video je sledováno v aplikaci EZVIZ.                                       |             |
|          |                                              | • Pomalu bliká modrá: Kamera je v provozu a funguje správně.                            |             |
|          |                                              | Rychle bliká modrá: Kamera je připravena k připojení k síti Wi-Fi.                      |             |
|          | Karta Micro SD<br>(prodává se<br>samostatně) | ež začnete kartu používat, inicializujte ji v aplikaci EZVIZ.                           |             |
|          | Tlačítko<br>resetování                       | održením po dobu 4 sekund provedete restartování a výchozí nastavení všech<br>arametrů. |             |
|          | Tlačítko volání                              | iskněte tlačítko jednou pro zahájení hovoru a aplikace EZVIZ obdrží žádost              |             |

## Instalace

### Postupujte podle pokynů k nastavení kamery:

- 1. Pořiďte si aplikaci EZVIZ a přihlaste se v aplikaci EZVIZ ke svému účtu.
- 2. Zapněte kameru.
- 3. Přidejte kameru ke svému účtu EZVIZ.

## 1. Instalace aplikace EZVIZ

- 1. Připojte mobilní telefon k síti Wi-Fi (doporučeno).
- 2. Zadáním textu "EZVIZ" vyhledejte v obchodech App Store nebo Google Play™ aplikaci EZVIZ. Stáhněte ji a nainstalujte.
- 3. Spusťte aplikaci a zaregistrujte svůj uživatelský účet EZVIZ.

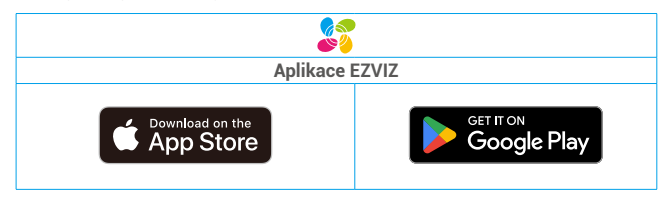

1

Pokud jste aplikaci již používali, zajistěte, aby se jednalo o nejnovější verzi. Chcete-li zjistit, zda je dostupná aktualizace, přejděte do obchodu s aplikacemi a vyhledejte aplikaci EZVIZ.

## 2. Připojení k internetu

Kabelové připojení: Připojte kameru k routeru. Postup viz možnost A.
 Bezdrátové připojení: Připojte kameru k síti Wi-Fi. Postup viz možnost B.

### 2.1 Možnost A: Kabelové připojení

- 1. Připojte kabel napájecího adaptéru k portu napájení kamery.
- 2. Zapojte napájecí adaptér do elektrické zásuvky.
- Rychle blikající modrý indikátor LED indikuje, že kamera je zapnutá a připravená ke konfiguraci sítě.
- 3. Pomocí ethernetového kabelu (k zakoupení samostatně) připojte kameru k portu LAN routeru.
- Pomalu blikající modrý indikátor LED indikuje, že kamera je připojená k internetu.

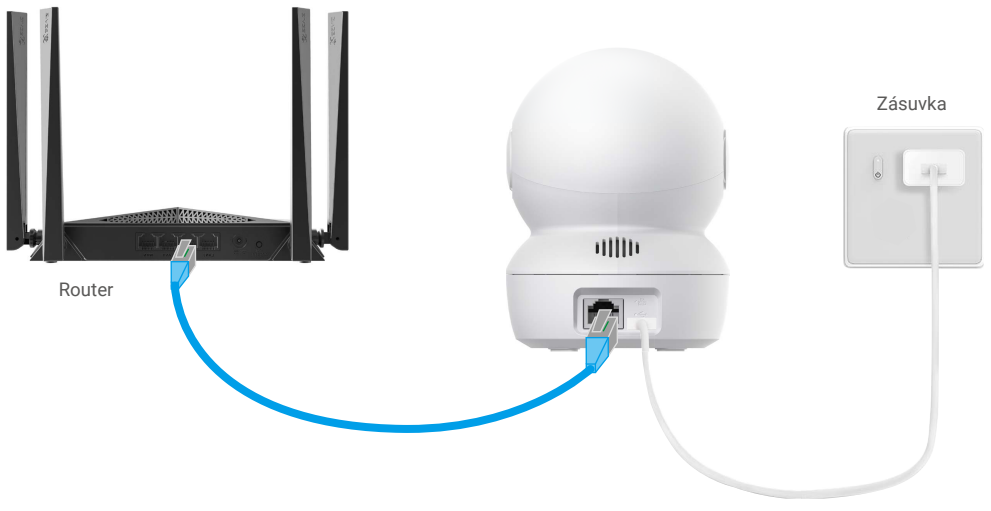

Napájecí kabel

- 4. Přidejte kameru do aplikace EZVIZ.
  - Přihlaste se do svého účtu pomocí aplikace EZVIZ.
  - Klepnutím na tlačítko "+" v pravém horním rohu domovské obrazovky přejděte do okna skenování kódu QR.
  - Naskenujte kód QR na obálce stručné příručky nebo na těle kamery.

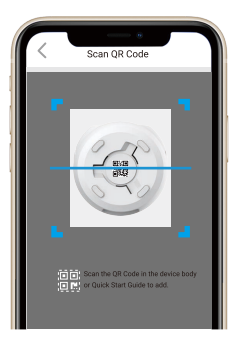

- Při přidávání kamery do aplikace postupujte podle průvodce aplikace EZVIZ.

### 2.2 Možnost B: Bezdrátové připojení

- 1. Připojte kabel napájecího adaptéru k portu napájení kamery.
- 2. Zapojte napájecí adaptér do elektrické zásuvky.
- Rychle blikající modrý indikátor LED indikuje, že kamera je zapnutá a připravená ke konfiguraci sítě.

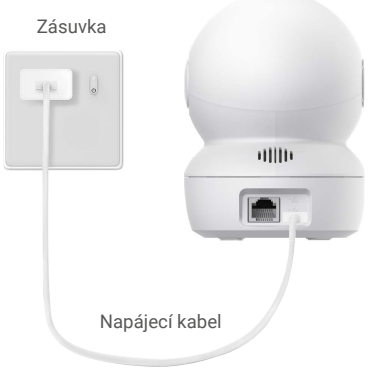

- 3. Přidejte kameru do aplikace EZVIZ.
  - Přihlaste se do svého účtu pomocí aplikace EZVIZ.
  - Klepnutím na tlačítko "+" v pravém horním rohu domovské obrazovky přejděte do okna skenování kódu QR.
  - Naskenujte kód QR na obálce stručné příručky nebo na těle kamery.

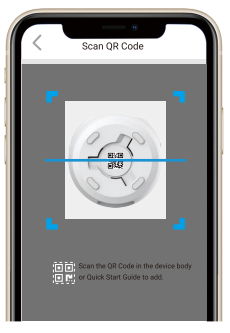

- Při přidávání kamery do aplikace EZVIZ postupujte podle průvodce aplikace EZVIZ.

- Pokud se kamera k síti Wi-Fi nepřipojí, restartujte kameru stisknutím tlačítka resetování a jeho podržením po dobu přibližně 4 sekund.
  Poté opakujte výše uvedené kroky.
- Chcete-li kameru připojit k jiné síti Wi-Fi, přejděte v aplikaci EZVIZ do nabídky Nastavení > Nastavení sítě a změňte sít Wi-Fi.

# Montáž

## 1. Místo k montáži

Zvolte místo s čistým a nezakrytým zorným polem a s dobrým bezdrátovým signálem ke kameře. Důležitá upozornění:

- · Sejměte z objektivu ochrannou fólii.
- · Ujistěte se, zda je zeď dostatečně pevná na to, aby unesla trojnásobnou hmotnost kamery.
- Při výběru polohy se doporučuje v aplikaci EZVIZ nastavit citlivost detekce. Můžete tak ověřit, zda lze v umístění kamery detekovat pohyb, a upravit citlivost na základě velikosti a vzdálenosti detekovaného objektu.

## 2. Používání karty Micro SD (volitelně)

- Otočte kopulí nahoru, dokud neuvidíte slot pro kartu.
- Vložte kartu Micro SD (prodává se samostatně) do slotu pro kartu tak, jak je znázorněno na obrázku níže.

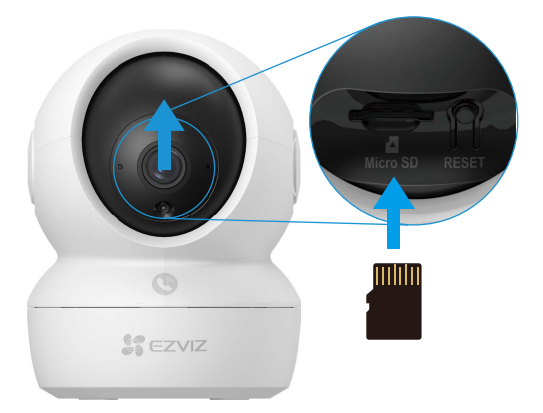

## 3. Montáž základny

Kameru lze umístit horizontálně nebo namontovat na strop. Zde je jako příklad uvedena montáž na strop.

- Namontujte zařízení v interiéru, protože není voděodolné.
  - · Ujistěte se, zda je strop dostatečně pevný , aby unesl trojnásobnou hmotnost kamery.
  - · Neumisťujte kameru do oblasti, kde by do objektivu kamery svítilo hodně přímého světla.
  - · Doporučená montážní výška: 3 metry nad zemí.

- Na místo vybrané k montáži kamery umístěte vrtací šablonu.

- (Pouze pro betonové stěny nebo stropy) Vyvrtejte podle šablony otvory a vložte tři hmoždinky.
- Pomocí tří kovových šroubů připevněte základnu kamery.

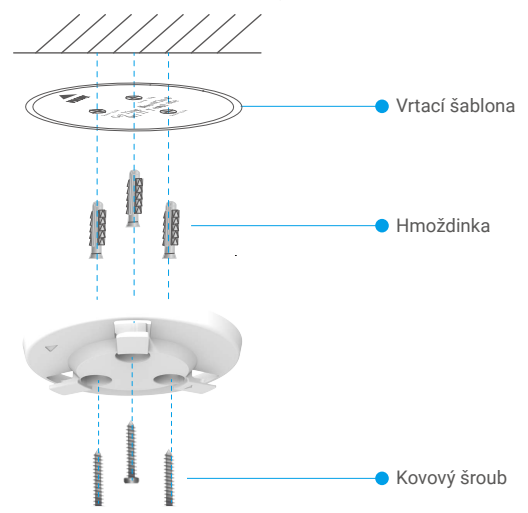

## 4. Montáž kamery

Namontujte kameru na základnu a otáčejte jí ve směru hodinových ručiček, dokud nebude pevně držet.

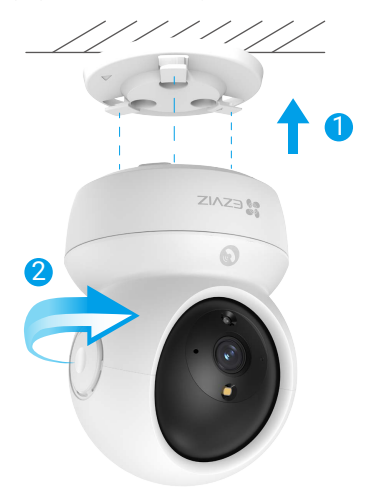

# Ovládání v aplikaci EZVIZ

🕕 Rozhraní aplikace se může lišit v závislosti na aktualizaci verze. Rozhodující je rozhraní aplikace instalované v telefonu.

## 1. Živé zobrazení

Po spuštění aplikace EZVIZ se zobrazí níže uvedená stránka zařízení. Zde můžete zobrazit nebo poslouchat živý přenos, pořizovat snímky nebo nahrávky a volit rozlišení videa podle potřeby.

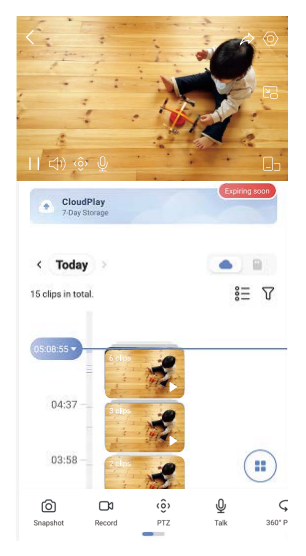

Přejetím přes obrazovku doleva nebo doprava zobrazíte více ikon.

| Ikona           | Popis                                                                                                    |
|-----------------|----------------------------------------------------------------------------------------------------|
| Â               | Sdílet. Sdílejte své zařízení s kýmkoli chcete.                                                                                                    |
| 0               | Nastavení. Zobrazení nebo změna nastavení zařízení.                                                                                                    |
| <u>1</u>        | Vyskakovací okno. Sledování videa zobrazeného před jinou používanou<br>aplikací.                                                                                                    |
| 6               | Snapshot (Snímek). Pořízení snímku.                                                                                                    |
|                 | Record (Záznam). Ruční spuštění a zastavení nahrávání.                                                                                                    |
| (ô)             | Pan/Tilt/Zoom (Otáčení/naklánění/zoom). Otáčením kamery získáte širší<br>zorné pole.<br>Přednastavené umístění: ovládejte PTZ pro nastavení místa sledování jako<br>přednastaveného umístění. |
| Ş               | 360° snímek. Klepnutím vygenerujete 360stupňový snímek pohledu.                                                                                                    |
| Q               | Talk (Mluvit). Klepněte na ikonu a podle pokynů na obrazovce mluvte<br>s lidmi nebo poslouchejte lidi před kamerou.                                                                           |
| ( <u></u> +     | Režim spánku. Klepnutím sem přejdete do režimu spánku, video se<br>zastaví a bude vypnuto upozornění na alarm.                                                                                |
| $\triangleleft$ | Rozlišení. Nastavte rozlišení videa na hodnotu Hi-Def (Vysoké rozlišení)<br>nebo Basic (Základní).                                                                                            |
|                 | Multi-screen Live (Živé zobrazení na více obrazovkách). Klepnutím vyberte rozložení oken.                                                                                                    |

## 2. Nastavení

| Parametr              | Popis                                                                                                    |
|-----------------------|----------------------------------------------------------------------------------------------------|
| Název                 | Zde lze zobrazit nebo klepnutím upravit název zařízení.                                                                                               |
| Inteligentní detekce  | Můžete vybírat různé druhy detekce pro své zařízení.                                                                                                  |
| Oznámení              | Můžete spravovat upozornění zprávou zařízení a aplikace EZVIZ.                                                                                        |
| Nastavení zvuku       | Zde můžete nastavit zvuk a hlasovou výzvu zařízení.                                                                                                   |
| Nastavení obrazu      | Můžete nastavit příslušné parametry obrazu pro své zařízení.                                                                                          |
| Nastavení světla      | Když je funkce vypnutá, kontrolka zařízení bude vypnutá.<br>● Výjimka: Indikátor kamery bude nepřetržitě svítit v případě, že došlo k výjimce kamery. |
| Nastavení PTZ         | Zde můžete nastavit parametry PTZ pro vaše zařízení, jako je kalibrace polohy PTZ a 360° obraz.                                                       |
| CloudPlay             | Můžete si předplatit a spravovat cloudové úložiště.                                                                                                   |
| Seznam záznamů        | Zde můžete zobrazit kapacitu karty micro SD, využité a volné místo a také zde můžete povolit nebo<br>zakázat služby cloudového úložiště.              |
| Inspekce zařízení     | Zde si můžete předplatit inspekci zařízení.                                                                                                    |
| Nastavení zabezpečení | Videa můžete zašifrovat pomocí šifrovacího hesla.                                                                                                    |
| Nastavení sítě        | Můžete si prohlédnout stav připojení.                                                                                                    |
| Informace o zařízení  | Zde můžete najít informace o zařízení.                                                                                                    |
| Sdílení zařízení      | Můžete zařízení nasdílet pro jiného člena domácnosti nebo hosta.                                                                                      |
| Restartovat zařízení  | Klepnutím restartujete zařízení.                                                                                                    |
| Odstranit zařízení    | Klepnutím odstraníte kameru z aplikace EZVIZ.                                                                                                    |

# Připojení EZVIZ

## 1. Používání asistentky Amazon Alexa

Tyto pokyny vám umožní ovládat zařízení EZVIZ pomocí asistentky Amazon Alexa. Setkáte-li se během postupu s jakýmkoli problémem, přečtěte si část **Řešení potíží**.

### Než začnete, ujistěte se, že:

- 1. Zařízení EZVIZ jsou připojena k aplikaci EZVIZ.
- 2. V aplikaci EZVIZ je na stránce Device Settings (Nastavení zařízení) vypnuta možnost "Image Encryption (Šifrování obrazu)".
- Máte zařízení s podporou asistentky Alexa (tj. Echo Spot, Echo-Show, All-new Echo-Show, Fire TV (všechny generace), Fire TV stick (pouze druhá generace) nebo chytré televizory edice Fire TV Edition).
- 4. Aplikace Amazon Alexa je již nainstalovaná na vašem chytrém zařízení a máte vytvořený účet.

### Ovládání zařízení EZVIZ pomocí asistentky Amazon Alexa:

- 1. Otevřete aplikaci Alexa a z nabídky vyberte "Skills and Games (Dovednosti a hry)".
- 2. Na obrazovce "Dovednosti a hry" vyhledejte text "EZVIZ" a naleznete dovednosti "EZVIZ".
- 3. Vyberte dovednost zařízení EZVIZ a poté klepněte na možnost ENABLE TO USE (POVOLIT POUŽITÍ).
- 4. Zadejte své uživatelské jméno a heslo EZVIZ a klepněte na možnost Sign in (Přihlásit se).
- Klepnutím na tlačítko Authorize (Autorizovat) povolte asistentce Alexa přístup do vašeho účtu EZVIZ tak, aby mohla ovládat vaše zařízení EZVIZ.
- 6. Zobrazí se zpráva "EZVIZ has been successfully linked (Aplikace EZVIZ byla úspěšně propojena)". Poté klepnutím na možnost DISCOVER DEVICES (ZJISTIT ZAŘÍZENÍ) povolte asistentce Alexa zjistit všechna zařízení EZVIZ.
- Přejděte zpět do nabídky aplikace Alexa a vyberte možnost "Devices (Zařízení)". Mezi zařízeními se zobrazí všechna vaše zařízení EZVIZ.

### Hlasový příkaz

Zjistěte nové chytré zařízení pomocí nabídky "Smart Home (Chytrá domácnost)" v aplikaci Alexa nebo pomocí funkce ovládání asistentky Alexa hlasem.

Jakmile zařízení najdete, můžete jej ovládat svým hlasem. Říkejte asistentce Alexa jednoduché příkazy.

Chcete-li zobrazit například název kamery: Řekněte "show xxxx camera (zobraz kameru xxx)". Název lze poté v aplikaci EZVIZ změnit. Při každé změně názvu zařízení musíte zařízení opět zjistit, aby se název aktualizoval.

### Řešení potíží

### Co dělat, když asistentka Alexa nezjistí moje zařízení?

Zkontrolujte, zda nemáte nějaké problémy s připojením k internetu. Zkuste restartovat chytré zařízení a zařízení v aplikaci Alexa znovu zjistit.

### Proč je stav zařízení v aplikaci Alexa zobrazen jako "Offline"?

Vaše bezdrátové připojení mohlo být odpojeno. Restartujte chytré zařízení a znovu jej v aplikaci Alexa zjistěte.

Přístup k internetu na směrovači může být nedostupný. Zkontrolujte, zda je směrovač připojen k internetu, a zkuste to znovu.

🁔 Podrobnosti o tom, ve kterých zemích je asistentka Amazon Alexa podporována, naleznete na jejích oficiálních webových stránkách.

## 2. Použití asistenta Google Assistant

Díky asistentovi Google Assistant můžete aktivovat své zařízení EZVIZ a živě jej sledovat pomocí hlasových příkazů asistenta Google Assistant.

### Potřebujete následující zařízení a aplikace:

1. Funkční aplikaci EZVIZ.

- V aplikaci EZVIZ je na stránce Device Settings (Nastavení zařízení) vypnuta možnost "Image Encryption (Šifrování obrazu)" a zapnuta možnost "Audio (Zvuk)".
- 3. Televizor s připojeným funkčním zařízením Chromecast.
- 4. Aplikaci Google Assistant v telefonu.

### Začněte postupováním podle níže uvedených kroků:

- 1. Nastavte zařízení EZVIZ a ujistěte se, že v aplikaci funguje správně.
- 2. Stáhněte si aplikaci Google Home z obchodu App Store n<u>eb</u>o Google Play Store™ a přihlaste se ke svému účtu Google.

- 6. Tap the Authorize button to authorize Google to access your EZVIZ account, so that Google can control your EZVIZ devices.
- 7. Tap Return to app.
- Follow the above steps to complete the authorization. When synchronization is completed, EZVIZ service will be listed under your list of services. To see a list of compatible devices under your EZVIZ account, tap on the EZVIZ service icon.
- 9. Now try some commands. Use the name of the camera that you created when you set up the system.

Users can manage devices as a single entity or in a group. Adding devices to a room allows users to control a group of devices at the same time using one command.

See the link for more information:

https://support.google.com/googlehome/answer/7029485?co=GENIE.Platform%3DAndroid&hl=en

# Nejčastější dotazy

### Ot.: Pokud kamera přejde do stavu offline, bude nahrávání videa pokračovat?

Odp.: Pokud je kamera zapnuta, ale není připojena k internetu, bude nahrávání videa pokračovat s ukládáním na kartu SD, ale nahrávání do cloudu se přeruší. Dojde-li k vypnutí kamery, zastaví se nahrávání videa a oba druhy ukládání.

### Ot.: Proč se alarm spouští, i když v obrazu nikdo není?

Odp.: Zkuste nastavit nižší citlivost alarmu. Upozorňujeme, že zdrojem spuštění mohou být i vozidla a zvířata.

### Ot.: Co mám dělat, pokud jsem zapomněl(a) heslo?

Odp.: Přejděte k aplikaci EZVIZ > přihlašovací stránce, klepněte na možnost "Zapomenuté heslo?" > zadejte e-mailovou adresu nebo telefonní číslo účtu (Odeslat) > zadejte ověřovací kód > resetujte heslo.

### Ot.: Proč mi nepřišel ověřovací kód?

- Odp.: 1. Pokud jste si zaregistrovali účet pomocí e-mailu, zkontrolujte složku s nevyžádanou poštou. Pokud jste ověřovací kód stále nenašli, je možné, že máte nastavený nějaký filtr nebo blok omezující příjem tohoto e-mailu. Zkontrolujte to u svého poskytovatele e-mailu.
  - Pokud jste si zaregistrovali účet pomocí mobilního telefonního čísla, zkontrolujte, zda váš mobilní telefon může přijímat krátké kódy přes SMS či nikoli.
  - Pokud ověřovací kód stále nemáte, napište e-mail na adresu centra podpory support@ezvizlife.com a uveďte své číslo, zemi a čas požadavku, nebo se obraťte na regionální tým podpory.

### Ot.: Jak vyřešit, když se nedaří konfigurace sítě Wi-Fi?

Odp.: Zkontrolujte následující nastavení:

- 1. Zkontrolujte, zda je mobilní telefon připojen k síti Wi-Fi a zda síť Wi-Fi funguje správně.
- 2. Zkontrolujte stav sítě:
- · Zkontrolujte, zda síť nemá nastaveny brány firewall nebo nějaká jiná omezení.
- Zkontrolujte, zda router může distribuovat IP adresu do zařízení nebo zakažte nastavení statické IP adresy (na všech zařízeních EZVIZ je ve výchozím nastavení povolen protokol DHCP).
- Resetujte kameru. Zkontrolujte, zda je zařízení v režimu připraveno nebo v režimu konfigurace sítě Wi-Fi. Poté ke konfiguraci sítě Wi-Fi zařízení použijte aplikaci EZVIZ.

### Ot.: Jak získat ověřovací kód zařízení (6 velkých písmen)?

- Odp.: Poznámka: U většiny zařízení EZVIZ je obvykle k dispozici dvě cesty, jak získat ověřovací kód zařízení s 6 velkými písmeny:
  - U většiny modelů jej můžete najít na štítku/štítku zařízení EZVIZ;
  - Alternativně můžete ověřovací kód najít v nastavení kamery > Informace o zařízení > Ověřovací kód.

Další informace o zařízení naleznete na webu www.ezviz.com/eu.

# Iniciativa ohledně používání videoproduktů

Vážení uživatelé EZVIZ,

Technologie ovlivňuje každý aspekt našeho života. Jako vizionářská technologická společnost si stále více uvědomujeme roli, kterou technologie hraje při zvyšování efektivity a kvality našeho života. Zároveň jsme si také vědomi potenciálního škodlivého působení její nesprávného použití. Například produkty videa mohou zaznamenávat reálné, úplné a jasné obrazy, takže mají velkou hodnotu při zobrazování faktů. Nicméně nesprávná distribuce, použití a/nebo zpracování záznamů videa může narušit soukromí, legitimní práva a zájmy ostatních lidí.

Zavázáni ke inovacím technologií pro dobro, v EZVIZ zde tímto upřímně zdůrazňujeme, že každý uživatel by měl správně a odpovědně používat produkty videa, aby společně vytvořili pozitivní prostředí, v němž všechny související praktiky a použití splňují platné zákony a předpisy, respektují individuální zájmy a práva a podporují sociální morálku.

Zde jsou iniciativy EZVIZ, na které bychom rádi upozornili:Každá osoba má rozumné očekávání soukromí a použití video produktů by nemělo být v konfliktu s tímto rozumným očekáváním. Proto by mělo být při instalaci video produktů v oblastech veřejnosti zobrazeno varovné upozornění, které objasňuje monitorovací rozsah, v rozumné a účinné formě. Pro neveřejné oblasti by měly být práva a zájmy lidí zapojených do instalace video produktů pečlivě vyhodnoceny, včetně, ale ne omezeně, instalace video produktů pouze po získání souhlasu zainteresovaných stran a nedůvěryhodné instalace video produktů bez vědomí jiných. Video produkty objektivně zaznamenávají záběry skutečných aktivit v konkrétním čase a prostoru. Uživatelé by měli rozumně identifikovat lidi a práva zapojená v tomto rozsahu předem, aby se zabránilo porušení portrétu, soukromí nebo jiných právních práv ostatních, zatímco se chrání kvůli video produktům. Pokud si zvolíte zapnutí funkce nahrávání zvuku na vaší kameře, bude zachycovat zvuky, včetně rozhovorů, v rámci sledovaného rozsahu. Důrazně doporučujeme důkladné zhodnocení potenciálních zdrojů zvuku v sledovaném rozsahu, aby byla plně pochopena nutnost a rozumnost před zapnutím funkce nahrávání zvuku. Při použití videoproduktů se neustále generují zvuková nebo vizuální data z reálných scén - včetně možná biometrických informací, jako jsou obličejové obrazy - na základě výběru funkcí produktu uživatelem. Taková data lze použít nebo zpracovat pro použití. Videoprodukty jsou pouze technologické nástroje, které nemohou a nemohou lidsky praktikovat právní a morální normy, aby řídily zákonné a vhodné používání dat. Jsou to metody a účely lidí, kteří ovládají a využívají generovaná data, která stanovují rozdíl. Proto správci dat nejen přísně dodržují platné zákony a předpisy, ale také plně respektují nezávazná pravidla, včetně mezinárodních dohod, morálních norem, kulturních norm, veřejného pořádku a místních zvyků. Navíc vždy prioritizujeme ochranu soukromí a práv na portréty a další rozumné záimy. Video data die continu gegenereerd wordt door video producten bevat de rechten, waarden en andere eisen van diverse belanghebbenden. Het is daarom uiterst belangrijk om gegevensbeveiliging te waarborgen en de producten te beschermen tegen kwaadwillige indringers. Elke gebruiker en data controller dient alle redelijke en noodzakelijke maatregelen te nemen om de veiligheid van de producten en de gegevens te maximaliseren, en datalekken, onjuiste onthulling of misbruik te voorkomen. Dit omvat onder andere toegangsbeheer instellen, een geschikte netwerkomgeving kiezen waar de video producten zijn aangesloten, en constant de netwerkbeveiliging vestigen en optimaliseren. Video produkty mají velký přínos pro zlepšení bezpečnosti naší společnosti a věříme, že budou i nadále hrát pozitivní roli v různých aspektech našeho každodenního života. Jakýkoli pokus zneužít tyto produkty k porušování lidských práv nebo k provádění nezákonných aktivit je v rozporu s podstatou hodnoty při inovacích v technologiích a vývoji produktů. Vyzýváme každého uživatele, aby si stanovil své vlastní metody a pravidla pro hodnocení a monitorování použití video produktů, aby se zajistilo, že tyto produkty jsou vždy užívány správně, pečlivě a s dobrou vůlí.